## 三年級『第4周及第5周學習任務』

| 科目       | 預習/學習               | 預習/學習任務之描述                                           | 網址及                                                                |
|----------|---------------------|------------------------------------------------------|--------------------------------------------------------------------|
|          | 課題                  | (所使用的網上學習帳戶資料已在                                      | 學習材料 QR CODE                                                       |
|          |                     | 手冊 P.32-33)                                          |                                                                    |
| <b>中</b> | 増 <b>11</b><br>手的故事 | 必做:<br>1.請學生上「啟思閱讀網」聆聽課文內容的錄<br>音,然後朗讀課文,直到把課文朗讀流暢為止 | 1a.朗讀課文錄音網址:<br><u>https://youtu.be/tkmf_28NdI0</u><br><b>回读:回</b> |
|          |                     |                                                      | <b>1</b> b.課文(文字版)網址:<br>https://drive.google.com/file/d/1dlx-     |
|          |                     |                                                      | 6GqmIzOppYC97Xj7Toyj3_Yzd3R/<br>view?usp=sharing                   |
|          |                     | 2.觀看教育電視《鑑貌辨色(人物外貌描寫(一))》                            | 2. 中國語文教育電視                                                        |
|          |                     |                                                      | https://www.hkedcity.net/etv/resource<br>/1441026841               |
|          |                     | 3.完成樂思 4D 自學診斷平台(中文科)                                | 3.樂思「4D自學診斷平台」<br>(中文科):                                           |
|          |                     | 三年級評估 12:反問句                                         |                                                                    |
|          |                     |                                                      | *請參考手冊 P.32 以『學校電腦』的登入帳戶及密碼登入                                      |
|          |                     |                                                      |                                                                    |
|          |                     |                                                      |                                                                    |

## 第四周 2/3-6/3

|   |               | 自選:                                                                                                    | 4.Oxford iSolution 電子學習平台                 |
|---|---------------|----------------------------------------------------------------------------------------------------|-------------------------------------------|
|   |               | 1.同學可按個人興趣,完成老師於樂思 4D 自學診斷<br>平台系統內所有已開放的語文基礎知識評估練習進<br>行自學。                                             | ■ # ● ■ ■ ● ■ ■ ● ■ ■ ■ ■ ■ ■ ■ ■ ■ ■ ■   |
|   |               | 2.同學可按個人興趣,登入「啟思中國語文網」,<br>工業 Outpard iSolution 電子開習平台,進行名種語文                                            |                                           |
|   |               | 下戰 Oxion ISolution 電子學自十百,進行各種語文<br>遊戲,或是挑戰評估。                                                           |                                           |
| 英 | 3B 冊<br>第 2 課 | 登人 Pearson 出版社網頁> 揀選電子書(E-<br>TEXTBOOK)> 聆聽以下內容並完成相關課業                                                   | 請參考手冊 P.32 以<br>『Pearson』的登入帳戶<br>及密碼登入   |
|   |               | 1. 聆聽第二課內容 P.10-11,並完成 P.12<br>Listen to the passage on TB p.10-11 and<br>finish the exercise on TB P.12 |                                           |
|   |               | 2. 聆聽書 P.13 生字並串字<br>Listen and spell the words on TB.P.13                                               | https://www.pearson.com.hk/zh_HK<br>.html |
|   |               | 3. 觀看書 P.16 的影片並完成 P.16 (Part A- C)<br>Watch the videos and finish the exercise A-<br>C on TB P.16       |                                           |
|   |               |                                                                                                    |                                           |
|   |               |                                                                                                    |                                           |
|   |               |                                                                                                    |                                           |
|   |               |                                                                                                    |                                           |
|   |               |                                                                                                    |                                           |
|   |               |                                                                                                    |                                           |

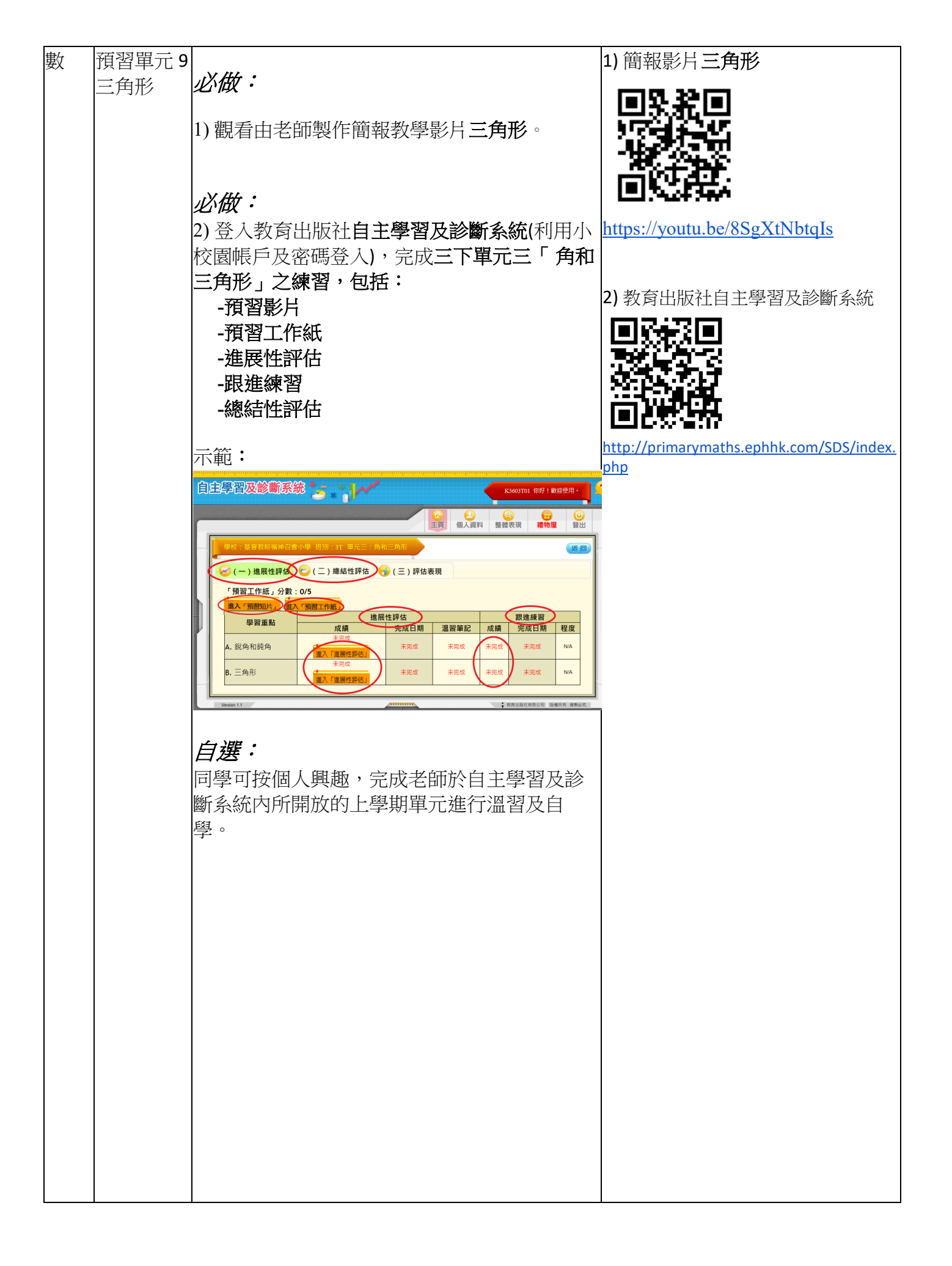

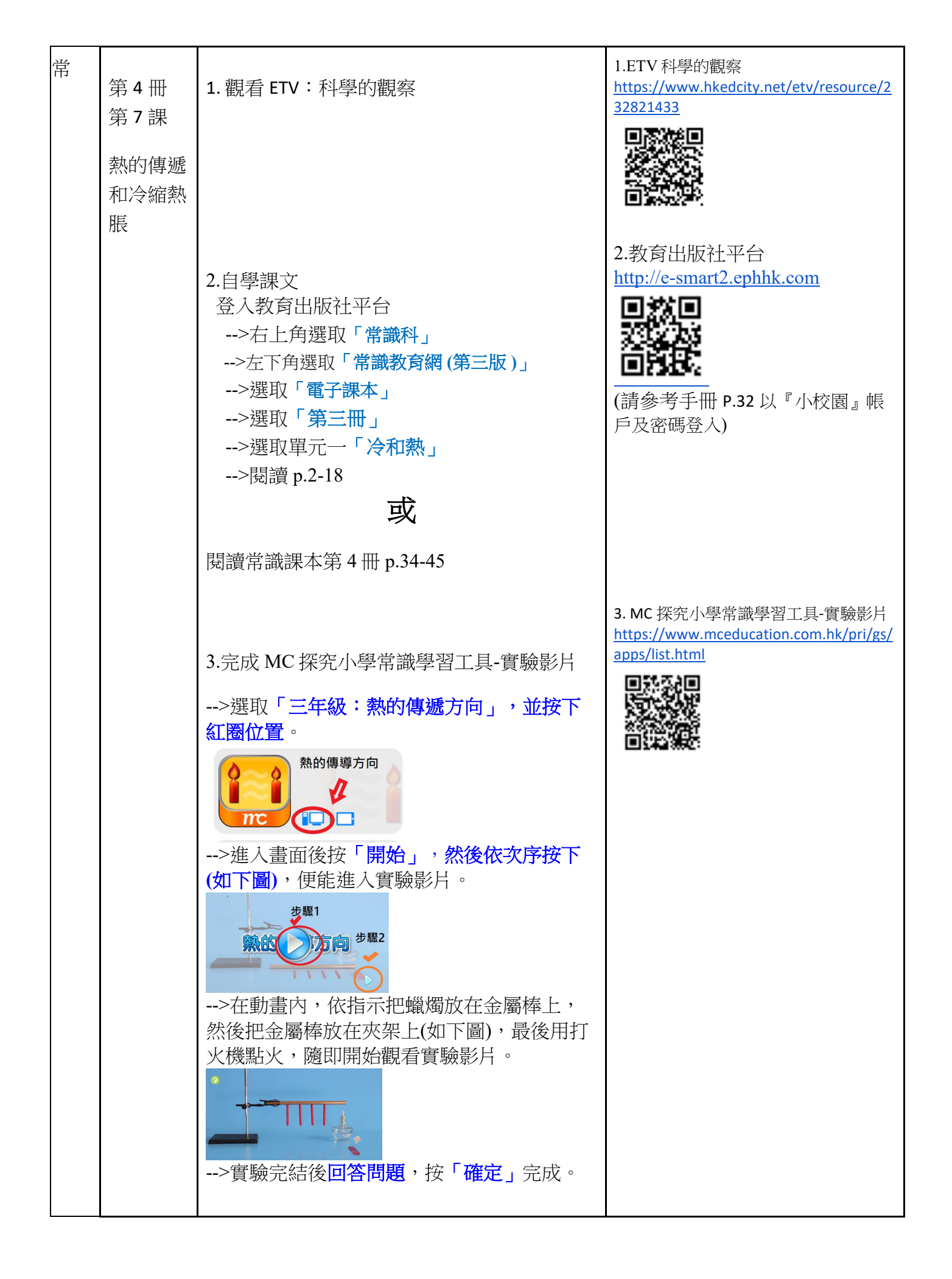

## 第五周 9/3-13/3

| 科目 | 預習/學習<br>課題            | 預習/學習任務之描述<br>(所使用的網上學習帳戶資料已在<br>手冊 P.32-33)         | 網址及<br>學習材料 QR CODE                                                                                                    |
|----|------------------------|------------------------------------------------------|----------------------------------------------------------------------------------------------------|
| 中  | 增(16) 救急<br>扶危的好朋<br>友 | 必做:<br>1.請學生上「啟思閱讀網」聆聽課文內容的錄<br>音,然後朗讀課文,直到把課文朗讀流暢為止 | 1a. 朗讀課文錄音網址:<br><u>https://vms.oupchina.com.hk/streaming</u><br><u>.php?b=npclb_B307013_red_can</u>                                                                                                    |
|    |                        |                                                      | 1b.課文(文字版)網址:<br>https://drive.google.com/file/d/1SamU-<br>MG8ISuM686Q1m-<br>okh5HtvmBhohI/view?usp=sharing                                                                                                    |
|    |                        |                                                      | ■<br>■<br>■<br>1c.量詞運用網址:                                                                                                    |
|    |                        |                                                      | https://drive.google.com/file/d/1z9o0<br>iAX8fmNxBQsuxI7Fe96t8ZhSZk12/vie<br>w?usp=sharing                                                                                                    |
|    |                        | 2. 完成 <b>樂思 4D 自學診斷平台(中文科)</b>                       | <ul><li>■</li><li>2. 樂思 4D 自學診斷平台網址:</li></ul>                                                                                                    |
|    |                        | 三年級評估 7:數量詞                                          | <ul> <li>▶●</li> <li>▶●</li></ul> |
|    |                        |                                                      | 的登入帳戶及密碼登入                                                                                                    |
|    |                        |                                                      |                                                                                                    |

|   |               | 自選:                                                                                                    | 3.Oxford iSolution 電子學習平台                                                                           |
|---|---------------|----------------------------------------------------------------------------------------------------|----------------------------------------------------------------------------------------------------|
|   |               | 1.同學可按個人興趣,完成老師於樂思 4D 自學診<br>斷平台系統內所有已開放的語文基礎知識評估練<br>習進行自學。                                                                                                    | ■ ● ● ● ● ● ● ● ● ● ● ● ● ● ● ● ● ● ● ●                                                             |
|   |               | 2.同學可按個人興趣,登入「啟思中國語文網」,                                                                                                    | 显八啦厂汉面响显八                                                                                           |
|   |               | 下載 Oxford iSolution 電子學習平台,進行各種語                                                                                                    |                                                                                                    |
| 芷 | 3B 冊笙三        | 又遊戲,或走挑戰評佔。<br>1 Check the meanings of the difficult words                                                                                                    | 1) Cambridge online dictionary                                                                      |
|   | 課             | <ul> <li>Check the meanings of the difficult words<br/>on textbook P.22-23.同學可運用</li> <li>Cambridge online dictionary 查閱課文上</li> <li>的詞語,並把中文解釋寫在該英文詞語</li> <li>上。</li> </ul>    | https://dictionary.cambridge.org/                                                                   |
|   |               | <ol> <li>登入 Pearson 出版社網頁&gt; 揀選電子<br/>書(E-TEXTBOOK)&gt; 聆聽書內容 P.22-<br/>23,並完成 P.24。</li> <li>Listen to the passage on TB P.22-23 and<br/>do the exercise on TB P.24</li> </ol> | 2) 請參考手冊 P.32 以『Pearson』的<br>登入帳戶及密碼登入<br>■<br>●<br>●<br>●<br>https://www.pearson.com.hk/zh HK.html |
|   |               | 3. 登入樂思 4D 自學診斷平台,完成<br>P.3 Assessment 8: Question words (1)                                                                                                    | 3) 樂思 4D 自學診斷平台                                                                                     |
|   | 預習單元 9<br>三角形 | 必做:                                                                                                    |                                                                                                    |

|   |                    | 1) 觀看 ETV 三角形。                                                                                                    | 1) ETV 三角形                                                                                                  |
|---|--------------------|----------------------------------------------------------------------------------------------------|----------------------------------------------------------------------------------------------------|
|   |                    | <i>必做:</i><br>2) 樂思 4D 自學診斷平台進行網上練習<br><u>https://4d.pan-lloyds.com/index.php</u><br>登入 <b>樂思 4D 自學診斷平台</b> (利用學校電腦的<br>登入帳戶及密碼登入),完成三年級評估 15:<br>三角形。 | https://www.hkedcity.net/etv/resource/8960<br>12876 2) 樂思 4D 自學診斷平台進行網上練習                                   |
|   |                    | <b>自選:</b><br>3) 同學可按個人興趣,完成老師於教育出版社<br>自主學習及診斷系統內所有已開放的三下單元<br>進行自學。                                                                                  | https://4d.pan-lloyds.com/index.php 3) 教育出版社自主學習及診斷系統  thtp://primarymaths.ephhk.com/SDS/stud ent/index.php |
| 第 | 第5冊第<br>1課<br>環境衞生 | 1.觀看 ETV:家居三害                                                                                                    | 1.ETV 家居三害<br>https://www.hkedcity.net/etv/resource/101<br>0652180                                          |
|   |                    | 2.觀看 ETV:清潔大使                                                                                                    | 2.ETV 清潔大使<br>https://www.hkedcity.net/etv/resource/14459<br>99450                                          |
|   |                    | 3.自學課文<br>登入教育出版社平台<br>>右上角選取「常識科」                                                                                                    | 3.教育出版社平台<br><u>http://e-smart2.ephhk.com</u>                                                               |

|  |  | >左下角選取「常識教育網(第三版)」<br>>選取「電子課本」<br>>選取「第五冊」<br>>選取單元一「安居樂」<br>>閱讀 p.12-15<br><b></b><br>讀常識課本第 5 冊 p.2-8 | <b>1</b> .請參考手冊 P.32 以『小校園』帳及密碼登入<br>2.登入後,在版面的右上方選「常識」 |
|--|--|----------------------------------------------------------------------------------------------------|---------------------------------------------------------|
|--|--|----------------------------------------------------------------------------------------------------|---------------------------------------------------------|